## 目錄

| 豆 I CANI US 成領制/ 我叫你 PRU 你         | ∠ |
|------------------------------------|---|
| 貳、「一般科目」如何新增平時評量之分項成績              | 3 |
| 參、「實習科目/跨選科目/或不考定期評量,期末統一評分之科目(如國) | 文 |
| 寫作、英語會話等)」,如何新增平時評量之分項成績           | 4 |
| 肆、如何將已設定好的平時評量分項條件,直接複製到其他班的課程     | 5 |
| 伍、如何登錄平時成績                         | 6 |
| 陸、如何產生平時成績 EXCEL 檔                 | 7 |
| 柒、如何带入已試算完成的平時成績                   | 8 |
| 捌、如何處理學期總成績                        | 9 |

### 壹、1 CAMPUS 成績輸入教師操作說明

(本資料如有未盡事宜,或操作流程上有疑義,日間部請親洽註冊組長/進修部請親洽 進修部教務組長確認。)

#### ●登入路徑:。學校首頁→右方九宮格找到【1 CAMPUS 智慧校園服務平臺】→登錄個 人帳密,即可進入系統

| 8歳員農 一行政                                         | 文單位 教學                                                                                  | と單位 相關單位                                                                       | 線上服務                                                 | 常用連結                   | 全校                                                                                          | 研習                               |
|--------------------------------------------------|-----------------------------------------------------------------------------------------|--------------------------------------------------------------------------------|------------------------------------------------------|------------------------|---------------------------------------------------------------------------------------------|----------------------------------|
|                                                  | 本校應                                                                                     | <b>居畢業生錄</b>                                                                   | 取                                                    | 1.Campus智慧<br>校園整合服務   | 2<br>2<br>2<br>2<br>2<br>2<br>2<br>2<br>2<br>2<br>2<br>2<br>2<br>2<br>2<br>2<br>2<br>2<br>2 | 行事層                              |
| <u>п</u>                                         | 2字平度                                                                                    | 歷宇寺班金                                                                          | 175                                                  | 行政服務程式                 | NEWS<br>日農新聞                                                                                |                                  |
|                                                  |                                                                                         |                                                                                |                                                      |                        |                                                                                             |                                  |
| 科班                                               | 舞名                                                                                      | 錄取學校                                                                           | 錄取系科組學程                                              | 5                      | æ                                                                                           |                                  |
| <u>料班</u><br>機械三甲                                | <del>就名</del><br>黃晨曄                                                                    |                                                                                | 錄取系科組學程<br>機械工程系                                     | $\square$              |                                                                                             | <b>E</b> ]                       |
| 料 <u>班</u><br>機械三甲<br>機械三乙                       | 41.2<br>黄晨曄<br>林士宸                                                                      | <b>錄取學校</b><br>國立勤益科技大學<br>國立勤益科技大學                                            | <u>錄取系科組學程</u><br>機械工程系<br>機械工程系                     |                        | 人更穿護                                                                                        |                                  |
| 料班<br>機械三甲<br>機械三乙<br>機械三乙                       | 41.2<br>黃晨曄<br>林士宸<br>林國益                                                               | 徐取學校<br>國立勤益科技大學<br>國立勤益科技大學<br>國立勤益科技大學                                       | 錄取系科加學程<br>機械工程系<br>機械工程系<br>機械工程系                   | 電子信箱                   | 人事雲端<br>差勤系統                                                                                | 鹿室分割                             |
| <u>料班</u><br>機械三甲<br>機械三乙<br>機械三乙<br>機械三乙        | <ul> <li>41.2</li> <li>         黃晨曄         林士宸         林國益         張詠程     </li> </ul> | 徐取學校<br>國立勤益科技大學<br>國立勤益科技大學<br>國立勤益科技大學<br>國立勤益科技大學<br>國立勤益科技大學               | 錄取系科加學程<br>機械工程系<br>機械工程系<br>機械工程系<br>機械工程系<br>機械工程系 | 電子信箱<br>電子信箱           | 人事意端<br>差勤系統                                                                                | 處室分離                             |
| <u>料班</u><br>機械三甲<br>機械三乙<br>機械三乙<br>機械三乙<br>機電三 | 41.2<br>黃晨曄<br>林士宸<br>林國益<br>張詠程<br>李冠穎                                                 | (採取學校)<br>國立勤益科技大學<br>國立勤益科技大學<br>國立勤益科技大學<br>國立勤益科技大學<br>國立勤益科技大學<br>國立勤益科技大學 | 錄取系科加學程<br>機械工程系<br>機械工程系<br>機械工程系<br>機械工程系<br>機碱工程系 | 電子信箱<br>開始電車<br>日 請頭系統 | 人事意端<br>差勤系統<br>日 数位                                                                        | <u>度</u><br>處室分1<br>9時期站<br>學習期回 |

### ●進入系統→找到【成績輸入】→即可看到本學期應繳交之科目及成績,如下圖:

| €1Campus   🗷         | 11立員林高級農工職業 | 學校           |               |     | 教師 ◄                 | 🤪 員林殿工                       |
|----------------------|-------------|--------------|---------------|-----|----------------------|------------------------------|
| ▲*<br>■ ●<br>成績輸入(新) | 德行成績登録      | <b>林</b> 尊系统 | <b>生</b><br>一 | 王の  | 社般集密直詢               | <b>4</b> *<br>一〇<br>班級學期成績直詢 |
|                      |             |              |               |     |                      | ** <u>*</u> ?                |
|                      | akizailē    | 電子取表         | 地有以旗略人        | 星州修 | <b>國 1号 加 52 5</b> 美 | 里···哈哈                       |

#### ▶點選下拉式選單,即可看到本學期的授課班級和科目名稱,如下圖:

| 成績管理              | Ē                    |               |                           |                         |                        |
|-------------------|----------------------|---------------|---------------------------|-------------------------|------------------------|
| 网-乙-周             | 語文1 - 成績             | e 112 • 🗈 118 | 出報表                       |                         | ◆批次・ 图 個者              |
| 建筑一乙-8            | 「「文化」                | 柳原            | 平時成績 第一次定期評量 第二次定期評量 期末評量 | 成績輸入                    |                        |
| 道梁一乙-16<br>長辺2016 | 418 × 96 84 1<br>百文1 | 210           |                           | 切换學生▼                   | << >>                  |
| 現紀一-第日            | 「文見談」                | 219           | 1 职课下位式课程 即可美列大期期你的场      | 目前學生                    | 建英一乙(1)员岱瑞             |
| 28-7.             | ** <b>N</b> (3)      | 219           | 1.                        | ● 學期成績 •                |                        |
| 255-7.            | 581 5(4)             | 219           | 課班級和科目名稱。                 | 學期成績                    |                        |
| 這两一乙              | 雷: (5)               | 219           | 2. 確定班級後·該班學生名單將一併帶出。     | 攀生成绩券分: ?               | 112                    |
| 建筑一乙              | 黄: \$(6)             | 219           | 2 苯为茨科迪玛(加同利茨科(今日)加强州     | 学生及信徒单于                 | 波時蘭: 2024/01/16 00:00: |
| 建英一乙              | 英: (7)               | 219           | 3. 石荷跨城林住(如问种跨城/主学册)单注    | - 2024/01/22<br>攀聯成猶全班平 | 12:00:00<br>19: 0      |
| 建筑一乙              | 居 (8)                | 219           | 等) · 請特別留意修課學生名單是否正確; 如   |                         |                        |
| 塗然一乙              | 名目 ((9)              | 219           | 有疑義·請立刻親洽註冊組查詢確認。         |                         |                        |
| 建英一乙              | 周夏 (10)              | 219           |                           |                         |                        |
| 建英一乙              | 周辺(11)               | 219           |                           |                         |                        |
| 違與一乙              | 林寘甫(12)              | 219212        |                           |                         |                        |
| 建筑一乙              | 林煜珂(13)              | 219213        |                           |                         |                        |
| 塗然一乙              | 張宸豪(14)              | 219214        |                           |                         |                        |
| 建築一乙              | 張銘祐(15)              | 219215        |                           |                         |                        |

※汪意:如發現「科日或地級或學生名單」有誤,日間部請親冶註冊組長/ 進修部請親冶進修部教務組長確認

●找到任課班→點選【平時評量】→點選右邊【編輯評分項目】,如圖示:

| 成績管理     | $\square$                |                     |
|----------|--------------------------|---------------------|
| 建築一乙-氯腈文 | → 平時評量→ 平時成績 → 🖸 匯出報表    | ☑ 編輯評分項目 ○ 批次 - 四個符 |
| 學生       | 成绩管理 試算                  | 成績輸入                |
| 1. 與岱瑜   | TT BY AT ALL             | 切換學生▼ << >>         |
| 2. 林韵君   |                          | 目前學生 建筑一乙(1) 奥岱瑜    |
| 3. 林師纲   | 如何新博亚咭娅是之分值成绩·           | 試算 -                |
| 4. 陳好聲   | 知问柳垣干的肝重之力灰风痕,           | at M                |
| 5. 留意雯   | 1.點選【平時評量】。              | 攀生成雄骨分: 預股          |
| 6. 黃字醫   | 2.點選【編輯評分項目】後·可自訂平時評量採計的 | 的成績項目。              |
| 7. 黃恩美   |                          |                     |
| 2 三原花    |                          |                     |

#### ●點選右邊【編輯評分項目】後,跳出對話框,請依下面圖示操作:

| 成績管理<br>建英一乙-氢語文閱讀! • | 平時評量設定<br>建築-乙-國語文閱讀I平時, | 戎績        |          |          | ×<br>2011      |
|-----------------------|--------------------------|-----------|----------|----------|----------------|
| 學生                    |                          |           |          |          |                |
| 1. 吴岱瑜                | 評分名稱                     | 0         | 權重       | 删除       | • •            |
| 2. 林昀君                | 第一次定期評量作文                | 2         |          | □副除      | 建筑一            |
| 3. 林時銀                | 學期間作文                    | 1         |          | 日刑除      |                |
| 4. 陳莎甄                |                          |           |          | ■刪除      |                |
| 5. 曾意雯                |                          |           | 加入項目     |          | 分:預設           |
| 6. 黃宇馨                |                          |           |          |          | <b>8</b> 1: 60 |
| 7. 黃愿美                | 點選【+加入項目】                | ·就可依自訂【評分 | 分名稱】和該次該 | 平分項目之權重。 |                |
| 8. 呂婁璜                | 全部設定完成請記得                | 按下【儲存】    |          |          | 儲存             |
| 9. 呂奕贊                |                          |           |          |          |                |
| 10. 現宥富               |                          |           |          |          |                |
| 11. 周頭祐               |                          |           |          |          |                |

#### ●完成評分項目的設定後,會如下圖圖示:

| 1Camp  | bus  | 國亚貝    | 【杯局級 | 震上職         | 業學校    |              |              |              |              |             |             |      |      |      | 教師▼       | <b>&gt;&gt;</b> 員材 | 展工  |
|--------|------|--------|------|-------------|--------|--------------|--------------|--------------|--------------|-------------|-------------|------|------|------|-----------|--------------------|-----|
| 成績管理   |      |        |      |             |        |              |              |              |              |             |             |      |      |      |           |                    |     |
| 纪一-盧語文 | - I  | 平時評量 - | 平時后  | (線 -        | 1 医出根表 |              |              |              |              |             |             |      |      |      | ☞ 編輯評分項目  | ♦批次・               | 自住存 |
| -      |      | 課堂小考   | 課堂小考 | 課堂小考        | 課堂小考   | 第一次測         | 第一次測         | 第二次测         | 第二次測         | 期末測驗        | 期末測驗        | 第一次随 | 第二次随 | 期末穩堂 | 成績輸入      |                    |     |
| 學生     | 14 M | 1      | 2    | 3           | 4      | 號程(學<br>習評量) | 航老(黄<br>力評量) | 航巷(学<br>習評量) | 航程(黄<br>力評量) | 卷(學習<br>評量) | 老(黄刀<br>評量) | 堂習作  | 堂習作  | 習作   | 切換學生・     | ٠c                 | >>  |
| E I    |      |        |      |             |        | ^            |              |              |              |             |             |      |      |      | 目前學生      | <b>爬坦一(1)</b> 呂    |     |
| 周      |      |        |      |             | 12     | 47           |              |              |              |             |             |      |      |      | et 11 •   |                    |     |
| 88     |      |        |      |             |        | Ц            |              |              |              |             |             |      |      |      | H.M       |                    |     |
| 西月     |      | Ψ      | 時評量  | <b>置之</b> 【 | 分項成    | 績】記          | 2定完/         | 成後・          |              |             |             |      |      |      | 攀生成绩身分:刊  | 112                |     |
| 98     |      | 即      | 會如」  | L所示         | •      |              |              |              |              |             |             |      |      |      | 學生及桔標讓:66 | 0                  |     |
| 14     |      | 出      | 現您自  | 自設之         | 分項成    | 績            |              |              |              |             |             |      |      |      |           |                    |     |
| 8      |      |        |      |             |        |              |              |              |              |             |             |      |      |      |           |                    |     |
| -      |      |        |      |             |        |              |              |              |              |             |             |      |      |      |           |                    |     |

參、「<u>實習科目/跨選科目/或不考定期評量,期末統一評分之科目(如國文寫作、英</u> 語會話等)」,如何新增<u>平時評量</u>之分項成績

●在「平時評量」→選擇「實習/多元選修(平時成績)」→點選右邊【編輯評分項目】;
 注意:系統出現「試算欄」,才代表設定成功,才能儲存老師輸入的各項成績
 注意:系統出現「試算欄」,才代表設定成功,才能儲存老師輸入的各項成績

如圖示:

| 成績管理    | Ē              |                                   | -   |   |            | -            |
|---------|----------------|-----------------------------------|-----|---|------------|--------------|
| 建築一乙-國語 | 語文閱讀  ▼ 平時評量 ▼ | 實習/多元選修(平時成績) ▼ 😡 🛙               | 乱報表 |   | ☞ 編輯評分項目   | ✿批次▼ 🖺 儲存    |
| 學生      | 試算             | 實習/多元選修(第一次定期評量)<br>奪習/名元選修(亚時或猜) | 1   | 2 | 成績輸入       | -            |
| 1. 吳岱瑜  |                | 實習/多元選修(第二次定期評量)                  | 1   |   | 切换學生▼      | << >>        |
| 2. 林畇君  |                | 實習/多元選修(期末評量)                     |     |   | 目前學生       | 建築一乙 (1) 吳岱瑜 |
| 3. 林詩釩  |                |                                   |     |   | 試算▼        |              |
| 4. 陳妤甄  |                |                                   |     |   | 試算         |              |
| 5. 曾意雯  |                |                                   |     |   | 學生成績身分: 預言 | <del>ረ</del> |
| 6. 黃宇馨  |                |                                   |     |   | 學生及格標準: 60 |              |
| 7. 黃恩美  |                |                                   |     |   |            |              |

| 成績管理       |                                       |          |      |              |                          |                          |                           |                        |              |      |      |      |           |                  |      |
|------------|---------------------------------------|----------|------|--------------|--------------------------|--------------------------|---------------------------|------------------------|--------------|------|------|------|-----------|------------------|------|
| 喪經一-國語文  ▾ | 平時評量▼ 平時月                             | 成績 ▼ 🛛 🖸 | 匯出報表 |              |                          |                          |                           |                        |              |      |      |      | ☞ 編輯評分項目  | ✿批次▼             | 🖺 儲存 |
|            | · · · · · · · · · · · · · · · · · · · | 「課堂小考 訂  | 课堂小考 | 第一次測<br>驗業(與 | 第一次測<br>驗業/海             | 第二次測<br>驗業(開             | 第三次測<br>驗券(海              | 期末測驗                   | 期末測驗<br>業(審力 | 第一次随 | 第二次随 | 期末随堂 | 成績輸入      |                  |      |
| ¥1 145     | ₹ 1 2                                 | 3        | 4    | 融仓(字<br>習評量) | <sub>設</sub> 包(質<br>力評量) | <sub>融</sub> 仓(学<br>習評量) | <sub>設</sub> 包(質)<br>力評量) | <sup>(</sup> ₽]<br>評量) | 径(頁)/<br>評量) | 堂習作  | 堂習作  | 習作   | 切換學生▼     | <<               | >>   |
| . 呂        |                                       |          |      | ٨            |                          |                          |                           |                        |              |      |      |      | 目前學生      | <b>農經一 (1)</b> 呂 |      |
| . 周        |                                       |          |      | <b>{}</b>    |                          |                          |                           |                        |              |      |      |      | 試算▼       |                  |      |
| . 志月       |                                       |          |      |              |                          | B 44                     |                           |                        |              |      |      |      | 試算        |                  |      |
| . 志別       | 平時評論                                  | 量之【分     | 〕項成  | 績】設          | <b>设</b> 定完。             | 成後,                      |                           |                        |              |      |      |      | 學生成績身分: 預 | 設                |      |
| . 陳        | 即會如.                                  | 上所示・     |      |              |                          |                          |                           |                        |              |      |      |      | 學生及格標準: 6 | 0                |      |
| . 陳        | 出現您                                   | 自設之分     | 頃成   | 績            |                          |                          |                           |                        |              |      |      |      |           |                  |      |
|            |                                       |          |      |              |                          |                          |                           |                        |              |      |      |      |           |                  |      |

#### **肆、如何將已設定好的平時評量分項條件,直接複製到其他班的課程**

●點選下方【複製評量至其他課程】→在對話框內勾選想複製的課程,如圖示:

| 評分名稱         | 權重       | 刪除             |
|--------------|----------|----------------|
| 月考作文         | 2        | 日刪除            |
| 期中作文1        | 1        | ■ 刪除           |
| 期中作文2        | 1        | ■ 刪除           |
| 閱測文邐作業1      | 1        | 日刪除            |
| 閱測文選作業2      | 1        | ■刪除            |
| 閱測文選作業3      | 1        | 日刪除            |
| 第一次測驗卷(學習評量) | 1        | ■刪除            |
| 第一次測驗卷(實力評量) | 1        | ■ 刪除           |
| 第二次測驗卷(學習評量) | 1        | 日刪除            |
| 第二次測驗卷(實力評量) | 1        | ■ 刪除           |
| 期末測驗卷(學習評量)  |          |                |
| 期末測驗卷(實力評量)  | 1 如果呆一班之 | 半時評重之分頃評分名稱匕設直 |
|              | 完成・可點選   | 【複製評量至其他課程】·   |

| 19        | 課程:建築一乙-國語文I.評量:平時成績                                    |                                              |     |
|-----------|---------------------------------------------------------|----------------------------------------------|-----|
| 月考作文      | 課程:建築一乙-國語文I,評量:第一次定期評量                                 | 可直接勾强。                                       | t : |
| 期中作文1     | 課程:建築一乙-國語文I,評量:第二次定期評量                                 | 站 2 周辺 到 1 1 1 1 1 1 1 1 1 1 1 1 1 1 1 1 1 1 |     |
| 期中作文2     | □課程:建築一乙-國語文Ⅰ,評量:期末評量                                   | NO 150 200 2-3 400 INA BA 12                 |     |
| 随测文道作弊1   | 課程:建築一乙-國語文閱讀I,評量:平時成績                                  | 注意 ·                                         |     |
| 限制文選作業2   | □ 課程:建築一乙・國語文閱讀Ⅰ,評量:第一次定期評量 □ 課程:建築一乙・國語文閱讀Ⅰ,評量:第一次定期評量 | 只能複製「平時成績」                                   | -   |
| 酿制文模作成3   | □ 課程:建築一乙-國語文陶調() 評量:第三次定向計量                            | 只能複製「平時成績」                                   |     |
| 第一次测验卷(學習 | □課程:農經一-面語文I,評量:平時成績                                    | 只能複製「平時成績」                                   | t   |
| 第一次测验检(實力 | □ 課程: 根垣一-回語文I, 評量:第一次定期評量 □ 課程: 根垣一-回語文I 誤量: 第一次定期評量   | -                                            | t.  |
| 第二次测驗營(榮寶 | □ 課程:機經一-國語文Ⅰ, 評量:期末評量                                  | ,                                            | t,  |
| 第二次测验偿(资力 | □課程: 農經一-國語文閱讀I, 評量: 第一次定期評量                            |                                              |     |
| 期末间驗營(榮留評 | □ 課程: 農經一-國語文閱讀 ,評量:第二次定期評量                             |                                              |     |
| 期末测驗卷(寶力詳 | ○ 1873年,1973年 "回日日人问日时,打量,阿小口丁里                         |                                              |     |
|           |                                                         |                                              |     |
|           |                                                         | 顧問 儲存                                        |     |

●<u>一般科目</u>點選【平時評量】、<u>實習科目/多元選修</u>點選【實習/多元選修平時成績】,
 在已設好的評分名稱下登打成績即可,登錄完畢要按下右上方的儲存鍵,如下圖:

| 畏經一-國語; | 文I • 🛛 🎙 | ℙ時評量▼ | 平時月              | 找績 ▾ 🔰 [ | ) 匯出報表      |              |              |              |              |             | 登打          | 完成· |     |    | ☞ 編輯評分項目    | ✿ 批次 ◄   | 日儲存  |
|---------|----------|-------|------------------|----------|-------------|--------------|--------------|--------------|--------------|-------------|-------------|-----|-----|----|-------------|----------|------|
|         |          | 課堂小考  | 課堂小考             | 課堂小考     | 課堂小考        | 第一次測         | 第一次測         | 第二次測         | 第二次測         | 期末測驗        | ,記得         | 按下「 | 儲存」 | 。  | 成績輸入        |          |      |
| 學生      | 試算       | 1     | 2                | 3        | 4           | 職卷(學<br>習評量) | 職卷(實<br>力評量) | 職卷(學<br>習評量) | 職卷(實<br>力評量) | 卷(學習<br>評量) | 卷(贯刀<br>評量) | 堂習作 | 堂習作 | 習作 | 切換學生▼       | <<       | >>   |
| E       | 54.5     | 20    | 50               | 80       | 68          |              |              |              |              |             |             |     |     |    | 目前學生        | 農經一 (1)  |      |
| . 周     | 豆粟       | 在相對   | †<br>確<br>つ<br>言 | 亚分欄      | 位下登         | °‡T ⊓⊽ ≴     | 書            |              |              |             |             |     |     |    | ☑ 第一次測驗     | 卷(學習評量), | •    |
| . 古月    | 之体       | 価金さ   |                  | 1171歳    | ᇤᆞᆵ<br>ᄮᅠᅕᅑ |              | 主编公          |              |              |             |             |     |     |    | 第一次測驗       | 00       | 3¥ Ш |
| . 古图    | 杀航       | 便曾且   | Lf女武 与           | 异山政      | 主之中         | 可以急          | 貝総刀          | 0            |              |             |             |     |     |    | ◎(学習計<br>量) | 09       | 法山   |
| . 陳:    |          |       |                  |          |             |              |              |              |              |             |             |     |     |    | 學生成績身分:預    | 設        |      |
| . 陳:    |          |       |                  |          |             |              |              |              |              |             |             |     |     |    | 學生及格標準: 60  | )        |      |
|         |          |       |                  |          |             |              |              |              |              |             |             |     |     |    |             |          |      |

陸、如何產生平時成績 EXCEL 檔

●平時成績的評分設定完成後→點選【匯出報表】→即可產出 EXCEL 檔,如圖示:

| X → · · · ± X↓ =                                                                                                    |                                                                                                    | 建築一乙-國語文閱讀Lxls - Microso                                                   | ft Excel                                                     |                                                                                                    |
|----------------------------------------------------------------------------------------------------|----------------------------------------------------------------------------------------------------|----------------------------------------------------------------------------|--------------------------------------------------------------|----------------------------------------------------------------------------------------------------|
| 「茶用 抽入 灰面配置 公式 資料 校開     「「」 本 御 ( 和 )<br>「「」 本 御 ( 和 )<br>「配上 」 本 本   ● 1 □ -   △ - ▲ -   ● 2 -   △ - ▲ -   ● 2 -   △ - ▲ -   ● 2 -   △ - ▲ -   ● 2 -   △ - ▲ -   ● 2 -   △ - ▲ -   ● 2 -   △ - ▲ -   ● 2 -   △ - ▲ -   ● 2 -   △ - ▲ -   ● 2 -   △ - ▲ -   ● 2 -   △ - ▲ -   ● 2 -   △ - ▲ -   ● 2 -   △ - ▲ -   ● 2 -   ○ -   △ - ▲ -   ● 2 -   ○ -   ○ -   ○ -   ○ -   ○ -   ○ -   ○ -   ○ -   ○ -   ○ -   ○ -   ○ -   ○ -   ○ -   ○ -   ○ -   ○ -   ○ -   ○ -   ○ -   ○ -   ○ -   ○ -   ○ -   ○ -   ○ -   ○ -   ○ -   ○ -   ○ -   ○ -   ○ -   ○ -   ○ -   ○ -   ○ -   ○ -   ○ -   ○ -   ○ -   ○ -   ○ -   ○ -   ○ -   ○ -   ○ -   ○ -   ○ -   ○ -   ○ -   ○ -   ○ -   ○ -   ○ -   ○ -   ○ -   ○ -   ○ -   ○ -   ○ -   ○ -   ○ -   ○ -   ○ -   ○ -   ○ -   ○ -   ○ -   ○ -   ○ -   ○ -   ○ -   ○ -   ○ -   ○ -   ○ -   ○ -   ○ -   ○ -   ○ -   ○ -   ○ -   ○ -   ○ -   ○ -   ○ -   ○ -   ○ -   ○ -   ○ -   ○ -   ○ -   ○ -   ○ -   ○ -   ○ -   ○ -   ○ -   ○ -   ○ -   ○ -   ○ -   ○ -   ○ -   ○ -   ○ -   ○ -   ○ -   ○ -   ○ -   ○ -   ○ -   ○ -   ○ -   ○ -   ○ -   ○ -   ○ -   ○ -   ○ -   ○ -   ○ -   ○ -   ○ -   ○ -   ○ -   ○ -   ○ -   ○ -   ○ -   ○ -   ○ -   ○ -   ○ -   ○ -   ○ -   ○ -   ○ -   ○ -   ○ -   ○ -   ○ -   ○ -   ○ -   ○ -   ○ -   ○ -   ○ -   ○ -   ○ -   ○ -   ○ -   ○ -   ○ -   ○ -   ○ -   ○ -   ○ -   ○ -   ○ -   ○ -   ○ -   ○ -   ○ -   ○ -   ○ -   ○ -   ○ -   ○ -   ○ -   ○ -   ○ -   ○ -   ○ -   ○ -   ○ -   ○ -   ○ -   ○ -   ○ -   ○ -   ○ -   ○ -   ○ -   ○ -   ○ -   ○ -   ○ -   ○ -   ○ -   ○ -   ○ -   ○ -   ○ -   ○ -   ○ -   ○ -   ○ -   ○ -   ○ -   ○ -   ○ -   ○ -   ○ -   ○ -   ○ -   ○ -   ○ -   ○ -   ○ -   ○ -   ○ -   ○ -   ○ -   ○ -   ○ -   ○ -   ○ -   ○ -   ○ -   ○ -   ○ -   ○ -   ○ -   ○ -   ○ -   ○ -   ○ -   ○ -   ○ -   ○ -   ○ -   ○ -   ○ -   ○ -   ○ -   ○ -   ○ -   ○ -   ○ -   ○ -   ○ -   ○ -   ○ -   ○ -   ○ -   ○ -   ○ -   ○ -   ○ -   ○ -   ○ -   ○ -   ○ -   ○ -   ○ -   ○ -   ○ -   ○ -   ○ -   ○ -   ○ -   ○ -   ○ -   ○ -   ○ -   ○ -   ○ -   ○ -   ○ -   ○ -   ○ -   ○ -   ○ -   ○ -   ○ -   ○ -   ○ -   ○ -   ○ -   ○ -   ○ -   ○ | ■ 检視       ■ ■ ■ ● ●     ●     ●     ●     ●     ●     ●     ●     ●     ●     ●     ●     ●     ●     ●     ●     ●     ●     ●     ●     ●     ●     ●     ●     ●     ●     ●     ●     ●     ●     ●     ●     ●     ●     ●     ●     ●     ●     ●     ●     ●     ●     ●     ●     ●     ●     ●     ●     ●     ●     ●     ●     ●     ●     ●     ●     ●     ●     ●     ●     ●     ●     ●     ●     ●     ●     ●     ●     ●     ●     ●     ●     ●     ●     ●     ●     ●     ●     ●     ●     ●     ●     ●     ●     ●     ●     ●     ●     ●     ●     ●     ●     ●     ●     ●     ●     ●     ●     ●     ●     ●     ●     ●     ●     ●     ●     ●     ●     ●     ●     ●     ●     ●     ●     ●     ●     ●     ●     ●     ●     ●     ●     ●     ●     ●     ●     ●     ●     ●     ●     ●     ●     ●     ●     < | 式 - 般 認定 情式化 格式化為 哀 28 約 約 6 余 6 余 7 5 8 5 8 5 8 5 8 5 8 5 8 5 8 5 8 5 8 5 | 中等         好         ·           計算方式         連結的儲         • | 正<br>正<br>正<br>正<br>正<br>正<br>正<br>目動加總     正<br>自動加總     正<br>東滿     正<br>東斎     正<br>東斎     正<br>東斎     正<br>東斎     正<br>東斎     正<br>東斎     正<br>丁 自動加總     正<br>東斎     正<br>東斎     正<br>正<br>東斎     正<br>正<br>正 |
| 剪貼簿 G 字型 G                                                                                                    | 對齋方式 19                                                                                                    | 數値 に                                                                       | 樣式                                                           | 儲存格 编辑                                                                                                    |
| I15 - <i>f</i> x                                                                                                    |                                                                                                    |                                                                            |                                                              |                                                                                                    |
| A B C D E                                                                                                    | F G H                                                                                                    | IJ                                                                         | K L                                                          | М                                                                                                    |
| 1 112學年度 第1學期 建築一乙-國語文閱讀I                                                                                                    |                                                                                                    |                                                                            |                                                              |                                                                                                    |
| 2 班級 姓名 學號 試算 月考作文(2) 期中                                                                                                    | 中作文1(1) 期中作文2(1) 閱測文選作業1(1                                                                                                    | ) 閱測文選作業2(1) 閱測文選作業3(1)                                                    | 第一次測驗卷(學習評量)(1) 第一次測驗卷(實力)                                   | 評量)(1) 第二次測驗卷(學習評量)(1)                                                                                                    |
| 3 建築一乙 吳 (1) 219 20                                                                                                    | 30 40                                                                                                    | 50 60                                                                      |                                                              |                                                                                                    |
| 4 建築一乙 林 (2) 219                                                                                                    |                                                                                                    |                                                                            |                                                              |                                                                                                    |
| 5 建築一乙 林 1(3) 219                                                                                                    |                                                                                                    |                                                                            |                                                              |                                                                                                    |
| 6 建築一乙 陳: 貳(4) 219                                                                                                    |                                                                                                    |                                                                            |                                                              |                                                                                                    |
| 7 建築一乙 曾: 老(5) 219                                                                                                    |                                                                                                    |                                                                            |                                                              |                                                                                                    |
| 8 建築一乙 黃 譯(6) 219                                                                                                    |                                                                                                    |                                                                            |                                                              |                                                                                                    |
| 9 建築一乙 黃: 長(7) 219                                                                                                    |                                                                                                    |                                                                            |                                                              |                                                                                                    |
| 10 建築一乙 呂; 和8) 219                                                                                                    |                                                                                                    |                                                                            |                                                              |                                                                                                    |
| 11 建築一乙 呂: (9) 219                                                                                                    |                                                                                                    |                                                                            |                                                              |                                                                                                    |
| 12 建築一乙 周: ((10) 219                                                                                                    |                                                                                                    |                                                                            |                                                              |                                                                                                    |
| 15 建聚一乙 周: i(11) 219                                                                                                    |                                                                                                    | -                                                                          |                                                              |                                                                                                    |
| 14 建聚一乙 林 1(12) 219                                                                                                    |                                                                                                    |                                                                            |                                                              |                                                                                                    |
| 15 建衆一乙 杯) 用(15) 215                                                                                                    |                                                                                                    |                                                                            |                                                              |                                                                                                    |
| 10 建筑一乙 皖 2(14) 215                                                                                                    |                                                                                                    |                                                                            |                                                              |                                                                                                    |
| 17 建筑一公 飛 (13) (2)                                                                                                    |                                                                                                    |                                                                            |                                                              |                                                                                                    |
| 10 建聚二乙 米丁元(10) 219210                                                                                                    |                                                                                                    |                                                                            |                                                              |                                                                                                    |

# ●點選右方【批次】下拉式選單→可以選擇將 EXCEL 內的某一列成績直入匯入評分項目內,如圖示:

| <b>2</b> 築一乙-國語 | 語文閱讀│▼ | 平時評    | 量 - 平 | 時成績▼ | 🛛 匯出報表    |      |               |               |               |                                       |               |               | ☑ 編輯評分項目   | ✿批次▼           | <b>日</b> 儲存         |            |
|-----------------|--------|--------|-------|------|-----------|------|---------------|---------------|---------------|---------------------------------------|---------------|---------------|------------|----------------|---------------------|------------|
| 學生              | 試質     | 日老作文   | 期中作文  | 期中作文 | 國測文選 個測文選 | 閱測文選 | 第一次測<br>驗券(學習 | 第一次測<br>驗券(審力 | 第二次測<br>驗卷(學習 | 第二次測<br>驗券(審力                         | 期末測驗<br>券(學習評 | 期末測驗<br>券(審力評 | 成績輸入       | 匯入_月考<br>匯入 期中 | 作文<br>作文1           |            |
| 7-              |        | 133112 | 1     | 2    | 作業1       | 作業3  | 評量)           | 評量)           | 評量)           | ····································· | 量)            | 量)            | 切換學生▼      | 匯入_期中作文2       |                     |            |
| 吴白              |        |        |       |      |           |      |               |               |               |                                       |               |               | 目前學生       | 匯入_閱測          | 文選作業1               |            |
| 林田              | 2      | 1 可利   | 田【匯   | 出報表  | ] 功能,產生   | FXCE | 樘。            |               |               |                                       |               |               | 試算ㆍ        | 随人_閱測<br>匯入 閉測 | 又選作業2<br>文選作業3      |            |
| 林言              |        |        |       |      | 和 引起 建工   |      |               | 翌 65 / \ T    | 古代/主,         | + _                                   |               | _             | 試算         | 匯入_第一          | 次測驗卷(學              | 習評量        |
| 陳女              |        | 2.円府   | EXCEL | 储工禾  | 一列成領且招    | 机火团  | <b>些八进</b> 拉  | 辛的万岁          | 貝以領           | 4° C                                  |               |               | 學生成結身分: 預診 | 匯入_第一          | ·次測驗卷(實             | 力評量        |
| 曾月              |        |        |       |      |           |      |               |               |               |                                       |               |               | 學生及格標準: 60 | 值∧_弗二<br>置入_第二 | ·火測驗卷(字<br>- 次測驗卷(實 | 曾辞皇<br>力評量 |
| ¥:              |        |        |       |      |           |      |               |               |               |                                       |               |               |            | 匯入_期末          | 測驗卷(學習              | 評量)        |
| **              |        |        |       |      |           |      |               |               |               |                                       |               |               |            | 匯入_期末          | 測驗卷(實力              | 評量)        |
|                 |        |        |       |      |           |      |               |               |               |                                       |               |               |            |                |                     |            |

7

# ●回到首頁【成績管理】→點選【批次】選擇【帶入平時成績】,系統會自動帶入資料,如圖示:(由1至2依序完成)。

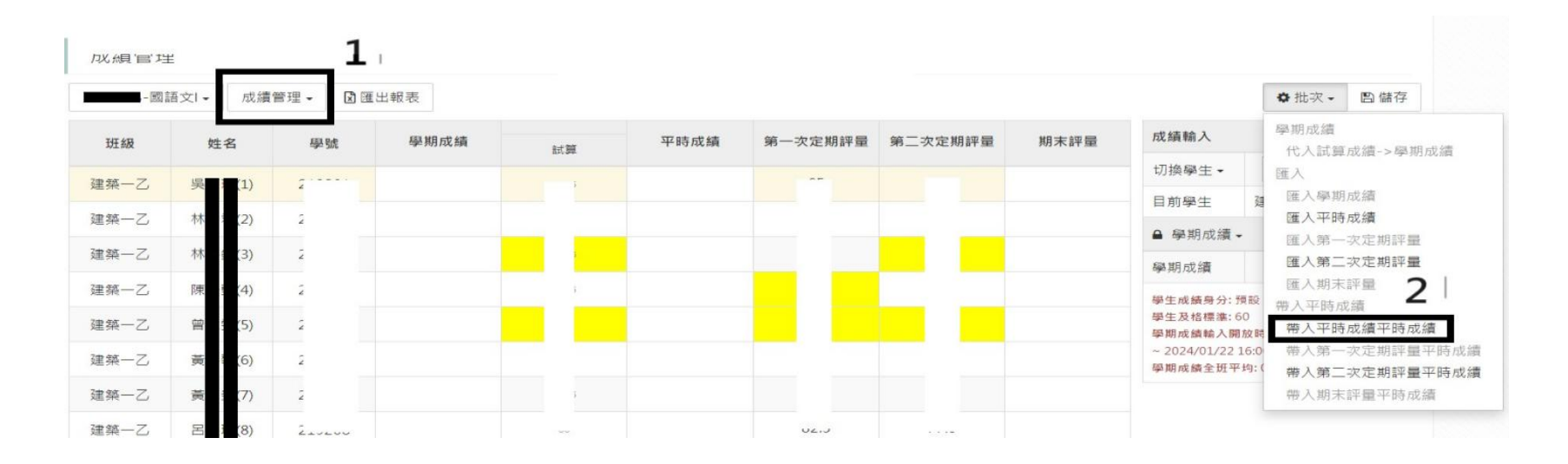

●注意!!

#### 點選右方【批次】→【代入試算成績>>學期成績】→<mark>學期成績出現成績(必做)</mark> (學期成績一定要有成績,試算僅供參考,不代表完成)

| 成績管理 |    |       |        |       |                   |                   |                      |                      |             |                      |
|------|----|-------|--------|-------|-------------------|-------------------|----------------------|----------------------|-------------|----------------------|
|      |    | 成績管理▼ | 🛾 匯出報表 |       |                   |                   |                      |                      |             | ✿批次▼ 圖儲存             |
| 斑級   | 姓名 | 學號    | 學期成績   | 試算    | 實習/多元選修(期<br>末評量) | 實習/多元選修(平<br>時成績) | 實習/多元選修(第<br>一次定期評量) | 實習/多元選修(第<br>一次定期評量) | 成績輸入        | 學期成績<br>代入試算成績->學期成績 |
|      |    |       |        | 20194 |                   |                   | /(///// i) i)        | = /(/2////1 =)       | 切换學生▼       | 匯入                   |
|      |    |       |        | 80.33 | 78                | 85.7              | 72                   | 79                   | 日前與生        | ▲ 匯入學期成績             |
|      |    |       |        |       | 71                | 79.1              | 84                   | 77                   | 日加学王        | 匯入實習/多元選修(期末評量)      |
|      |    |       |        | 76.69 | 71                | 70.1              | 04                   | 11                   | ☑學期成績▼      | 匯入實習/多元選修(平時成績)      |
|      |    |       |        | 76.15 | 73                | 85                | 69                   | 66                   | 殿相成績        | 匯入實習/多元選修(第一次定期評     |
|      |    |       |        | 70.05 | 74                | 84                | 36                   | 65                   |             | 匯入實習/多元選修(第二次定期評     |
|      |    |       |        | 70.95 |                   | 54                | 50                   | 00                   | 照井 赤体自公, 西台 | · 帶入平時成績             |

◆教師可【初步檢視學期成績】→在【學期成績欄】內可<u>微調</u>學生成績→按下【儲存】。

(亦可不微調學期成績,可直接按儲存。)

●【儲存】後→再次檢視每位學生的學期成績是否合理。

 不用擔心學期成績欄位出現小數點,系統最後會自動四捨五入取到整數位(教師不需 主動將成績手動為整數)。

| 成績管理 | 最後匯 | 出報表· | 簽名後交到記 | 主冊組存查。        |            | 成績確定後·記得儲存 |                                                    |                                            |  |  |  |
|------|-----|------|--------|---------------|------------|------------|----------------------------------------------------|--------------------------------------------|--|--|--|
|      |     |      | 🕽 匯出報表 |               |            |            |                                                    | ✿ 批次 - □ 儲存                                |  |  |  |
| 班級   | 姓名  | 學號   | 學期成績   | 1.可微調分數       | 【習/多元選修(第  | 實習/多元選修(第  | 成績輸入                                               |                                            |  |  |  |
|      |     |      |        |               | 入足物計里)     | 二久之物計里)    | 切換學生▼                                              | << >>                                      |  |  |  |
|      |     |      | 80.33  | 2.如个微調,註卌艇    | 72         | 79         | 目前學生                                               | 機電一 (1) 曹育慈                                |  |  |  |
|      |     |      | 76.69  | 谁行成结结管哇,      | 84         | 77         | ☞ 學期成績 ◄                                           |                                            |  |  |  |
|      |     |      | 76.15  | 定1] 沈嶺加异时,    | <b>5</b> 9 | 66         | 學期成績                                               | Enter送出送出                                  |  |  |  |
|      |     |      | 70.95  | 統會「自動四捨五      | 入 36       | 65         | 四生产体育公、2                                           |                                            |  |  |  |
|      |     |      | 52.09  |               | 45         | 28         | 學生及格標準:6                                           | 9款<br>50                                   |  |  |  |
|      |     |      | 51.67  | 取到 登 數 位 」。   | 54         | 39         | ◎ ● 刑 成 顔 翔 入 囲<br>~ 2024/01/22 :<br>感 期 成 続 全 研 平 | /mx.neren: 2024/01/09 00:00:00<br>16:00:00 |  |  |  |
|      |     |      | 63.89  | 63.89 51 77.6 | 57         | 60         | - ALMANNET MIT                                     |                                            |  |  |  |

●確定學生的學期成績正確無誤→點選【匯出報表】→勾選對話框【匯出課程成績】→匯出→
 列印報表→簽名後依行事曆規定期程,將A4紙本繳交至註冊組留存。

| Ç | 🕑 1Camp  | us 🛛 國立 | 1員林高級劇  | -<br>豊工職業學<br>: | 校                |       |   |      |   |     | 教師 ▼    | <b>S</b> |
|---|----------|---------|---------|-----------------|------------------|-------|---|------|---|-----|---------|----------|
|   |          |         |         |                 |                  |       |   |      |   |     |         |          |
|   | 成績管理     | 2       |         | 建築              | _乙 <b>-</b> 國語文Ⅱ | 匯出報表選 | 項 |      | × |     |         |          |
|   | 113學年度 第 | 1學期 - 建 | 築二乙-國語文 | - ☑             | 出課程成績            |       |   |      |   |     |         | 0        |
|   | 1JI 478  | ##      | (3) D.# |                 | 「球性成績」武昇         |       |   |      |   | 未評量 | 成績輸入    |          |
|   | JI #IX   | 対白      | -9- 5ik |                 |                  |       |   |      |   | 30% | 切換學生▼   | <        |
|   | 建築二乙     | 吴岱瑜(1)  | 219201  | 6               |                  |       |   | · 爾閉 |   |     | 目前學生    | 建築二      |
|   | 建築二乙     | 林畇君(2)  | 219202  | 60/40           |                  |       |   |      |   |     | ● 課程成績、 |          |
|   | 建築二乙     | 林詩釩(3)  | 219203  | 60/40           |                  |       |   |      |   |     | 課程成績    |          |
|   | 建築二乙     | 陳妤甄(4)  | 219204  | 60/40           |                  |       |   |      |   |     | 課程成績輸入開 | 放時間:2    |
|   | 建築二乙     | 曾意雯(5)  | 219205  | 60/40           |                  |       |   |      |   |     | 課程成績全班平 | 均:0      |

### ※注意:列印時,比例要選【將工作表放入單一頁面】,如圖示:

| 檔案 常用 插                                                                                                    | 入 版面配置 公式 資料 校閱 檢視                                                                                                    |                                                                                                    |
|----------------------------------------------------------------------------------------------------|----------------------------------------------------------------------------------------------------|----------------------------------------------------------------------------------------------------|
| <ul> <li>檔案</li> <li>常用 通</li> <li>儲存</li> <li>留</li> <li>留</li> <li>留</li> <li>調</li> <li>資</li> <li>副</li> <li>引</li> <li>日</li> <li>個</li> <li>付</li> <li>個</li> <li>個</li> <li>日</li> <li>(1)</li> <li>(1)</li> <li>&lt;</li></ul> | 版面配置         公式         資料         校開         檢視           列印         一         一         一         一         一         一         一         一         一         一         一         一         一         一         一         一         一         一         一         一         一         一         一         一         一         一         一         一         一         □         □         □         □         □         □         □         □         □         □         □         □         □         □         □         □         □         □         □         □         □         □         □         □         □         □         □         □         □         □         □         □         □         □         □         □         □         □         □         □         □         □         □         □         □         □         □         □         □         □         □         □         □         □         □         □         □         □         □         □         □         □         □         □         □         □         □         □         □         □ <td< th=""><th>11:99:40: 91:99:18:9:288:42:01         10:00:40:199:18:199:12:199:12:199:1199:119</th></td<> | 11:99:40: 91:99:18:9:288:42:01         10:00:40:199:18:199:12:199:12:199:1199:119 |
|                                                                                                    | <ul> <li>▶日作表放入單一頁面</li> <li>▲ 縮小列印成品,使其符合一頁大小</li> </ul>                                                                                                    |                                                                                                    |